# 將面向終端的AMP和Threat Grid與WSA整合

# 目錄

簡介 <u>必要條件</u> <u>需求</u> <u>採用元件</u> 設定 <u>AMP整合</u> <u>Threat Grid整合</u> <u>驗證</u> <u>疑難排解</u> <u>WSA不會重定向到AMP頁面</u> <u>WSA不會阻止指定的SHA</u> <u>WSA不會出現在我的TG組織上</u>

# 簡介

本檔案介紹將適用於終端和威脅網格(TG)的高級惡意軟體防護(AMP)與網路安全裝置(WSA)相整合的步驟。

作者:Uriel Montero,編輯者:Yeraldin Sanchez,思科TAC工程師。

# 必要條件

# 需求

思科建議您瞭解以下主題:

- AMP端點訪問
- TG高級訪問
- 具有檔案分析和檔案信譽功能金鑰的WSA

### 採用元件

本文中的資訊係根據以下軟體和硬體版本:

- AMP公共雲控制檯
- WSA GUI
- •TG主控台

本文中的資訊是根據特定實驗室環境內的裝置所建立。文中使用到的所有裝置皆從已清除(預設))的組態來啟動。如果您的網路運作中,請確保您瞭解任何指令可能造成的影響。

|                                     | Cisco S100V<br>Web Security Virtual Appliance<br>Version: 12.0.1-268 for Web |                 |
|-------------------------------------|------------------------------------------------------------------------------|-----------------|
| Copyright © 2003-2019 Cisco Systems | Inc. All rights reserved.   Privacy Statement                                | uluilu<br>cisco |

登入後,請導航至**安全服務>防惡意軟體和信譽**,在此部分中,您可以找到用於整合AMP和TG的選 項。

# AMP整合

在「Anti-Malware Scanning Services」部分,按一下Edit Global Settings,如下圖所示。

| Anti-Malware Scanning Services     |                                                                                                    |
|------------------------------------|----------------------------------------------------------------------------------------------------|
| DVS Engine Object Scanning Limits: | Max. Object Size: 32 MB                                                                                                    |
| Sophos:                            | Enabled                                                                                                    |
| McAfee:                            | Feature Key for McAfee has expired or is unavailable.<br>For information on enabling this feature with a new key, contact your Cisco sales representative. |
| Webroot:                           | Enabled<br>Threat Risk Threshold: 90                                                                                                    |
|                                    | Edit Global Settings                                                                                                    |

搜尋Advanced > Advanced Settings for File Reputation部分並展開它,然後顯示一系列雲伺服器選 項,選擇最接近您的位置。

| Routing Table:                            | Management                                                                                                  |          |
|-------------------------------------------|----------------------------------------------------------------------------------------------------|----------|
|                                           |                                                                                                    |          |
| File Reputation Server:                   | AMERICAS (cloud-sa.amp.cisco.com)                                                                           |          |
|                                           | AMERICAS (cloud-sa.amp.cisco.com)                                                                           |          |
|                                           | AMERICAS(Legacy) (cloud-sa.amp.sourcefire.com) EUROPE (cloud-sa.eu.amp.cisco.com)                           |          |
| AMP for Endpoints Console Integration (f) |                                                                                                    |          |
| SSL Communication for File Reputation:    | APJC (cloud-sa.apjc.amp.cisco.com)<br>Private Cloud                                                         |          |
|                                           | Server: Username: Passphrase: Retype Passphrase: Retype Control of the Passphrase: Retype Control Proxy (?) | Port: 80 |
| Heartbeat Interval:                       | 15 minutes                                                                                                  |          |
| Query Timeout:                            | 15 seconds                                                                                                  |          |
| File Reputation Client ID:                | 67f8cea0-c0ec-497d-b6d9-72b17eabda5d                                                                        |          |

### 選擇雲後,按一下**向面向終端的AMP註冊裝置**按鈕。

系統將顯示一個彈出視窗,重定向到AMP控制檯,按一下**Ok**按鈕,如下圖所示。

| Creating AMP for Endpoints Connection                                                            | ×  |
|--------------------------------------------------------------------------------------------------|----|
| Do you want to be redirected to the AMP for Endpoints console site to complete the registration? |    |
| Cancel                                                                                           | ок |

您需要輸入有效的AMP憑據並按一下Log in,如下圖所示。

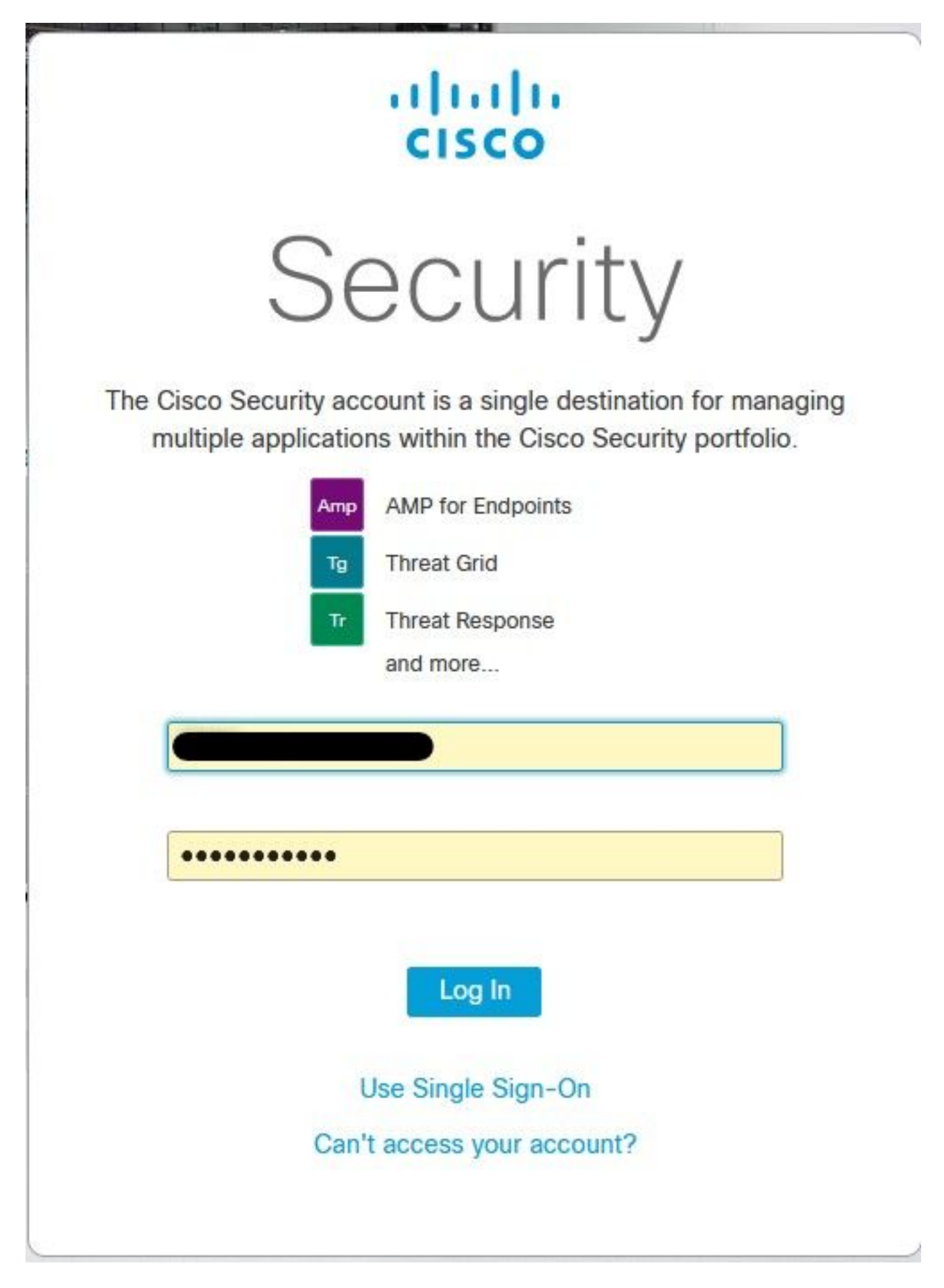

接受裝置註冊,注意客戶端ID,因為它有助於以後在控制檯上查詢WSA。

#### Authorize VLNWS

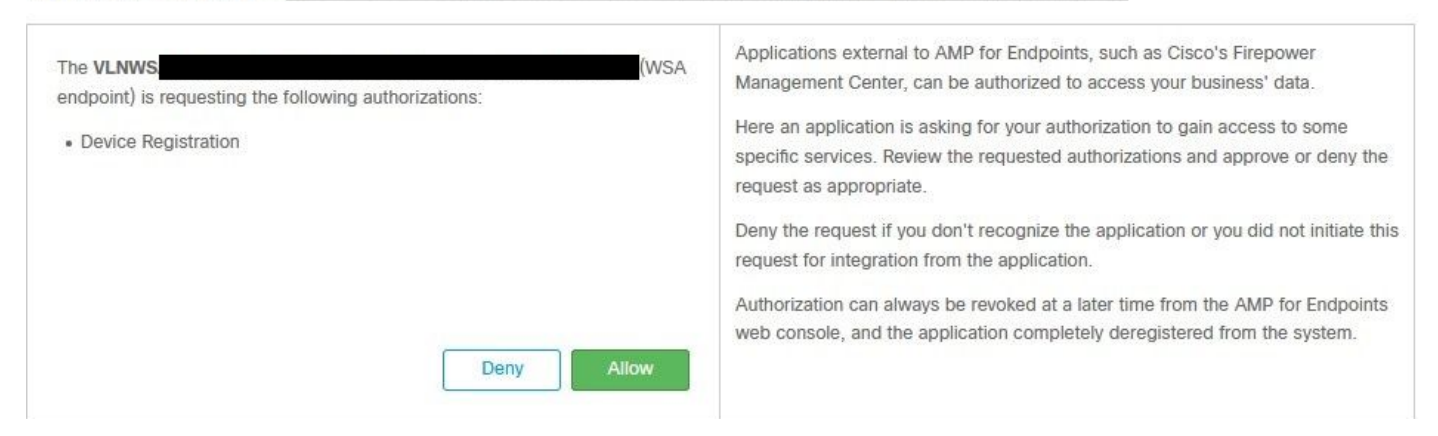

返回WSA控制檯,檢查內容將出現在Amp for Endpoints控制檯整合部分,如下圖所示。

| ✓ Advanced | Routing Table:                            | Management                                                              |
|------------|-------------------------------------------|-------------------------------------------------------------------------|
|            |                                           |                                                                         |
|            | File Reputation Server:                   | AMERICAS (cloud-sa.amp.cisco.com)  Cloud Domain: cloud-sa.amp.cisco.com |
|            | AMP for Endpoints Console Integration (?) | VLNWSA ? Deregister SUCCESS                                             |

**註**:不要忘記點選Submit和Commit更改(如果出現提示),否則需要再次完成該過程。

# Threat Grid整合

導覽至**Security Services > Anti-Malware and Reputation**,然後在Anti-Malware Protection Services上按一下**Edit Global** Settings 按鈕,如下圖所示。

| Anti-Malware Scanning Services     |                                                                                                    |
|------------------------------------|----------------------------------------------------------------------------------------------------|
| DVS Engine Object Scanning Limits: | Max. Object Size: 32 MB                                                                                                    |
| Sophos:                            | Enabled                                                                                                    |
| McAfee:                            | Feature Key for McAfee has expired or is unavailable.<br>For information on enabling this feature with a new key, contact your Cisco sales representative. |
| Webroot:                           | Enabled<br>Threat Risk Threshold: 90                                                                                                    |
|                                    | Edit Global Settings                                                                                                    |

搜尋「**Advanced**> Advanced Settings for File Analysis」部分並展開它,選擇最靠近您所在位置的 選項,如下圖所示。

| ✓ Advanced | Routing Table:                        | Management                                           |          |
|------------|---------------------------------------|------------------------------------------------------|----------|
|            | Advanced Settings for File Reputation |                                                      |          |
|            |                                       |                                                      |          |
|            | File Analysis Server:                 | AMERICAS (https://panacea.threatgrid.com) 🗸          |          |
|            | Proxy Settings:                       | AMERICAS (https://panacea.threatgrid.com)            |          |
|            | in nuon - Rohnous - an                | EUROPE (https://panacea.threatgrid.eu) Private Cloud | Port: 80 |
|            |                                       | Username: Passphrase: Retype Passphrase:             |          |
|            | File Analysis Client ID:              | 02_VLNWS                                             |          |
|            | Advanced Settings for Cache           |                                                      |          |

按一下「Submit」和「Commit」變更內容。

在TG門戶端,如果裝置成功與AMP/TG整合,請在Users(使用者)頁籤下搜尋WSA裝置。

| Users - vrt/wsa/EC                                                                                | 22A | CF1150F19CCEF            | 2DB-178D3EF                 | DBAD1   |    |         |                     |        |          |             | + New User | Feedbac |
|---------------------------------------------------------------------------------------------------|-----|--------------------------|-----------------------------|---------|----|---------|---------------------|--------|----------|-------------|------------|---------|
| Filter                                                                                            | €-  | Q Search on Login, Name, | Email, Title, CSA Registrat | ion Key |    |         |                     |        |          |             |            |         |
| <ul> <li>Status</li> <li>Active</li> </ul>                                                        | ^   | Login 0                  | Name 0                      | Ema     | 10 | Title ^ | Organization        | Role C | Status ¢ | Integration | Туре       | Actions |
| User Type                                                                                         | ŀ   | 484c72c8-5321-477c       | WSA Device                  | /       | 1  | 1       | vrt/wsa/EC2ACF1150F | user / | Active / | WSA /       | device     |         |
| Person                                                                                            | l   |                          |                             |         |    |         |                     |        |          |             |            |         |
| Service                                                                                           |     |                          |                             |         |    |         |                     |        |          |             |            |         |
| <ul> <li>Service</li> <li>Role</li> <li>Admin</li> </ul>                                          | l   |                          |                             |         |    |         |                     |        |          |             |            |         |
| <ul> <li>Service</li> <li>Role</li> <li>Admin</li> <li>Device Admin</li> <li>Org Admin</li> </ul> | l   |                          |                             |         |    |         |                     |        |          |             |            |         |

如果按一下Login(登入),則可以訪問所述裝置的資訊。

# 驗證

使用本節內容,確認您的組態是否正常運作。

為了驗證AMP和WSA之間的整合是否成功,您可以登入到AMP控制檯並搜尋WSA裝置。

#### 導航到**管理>電腦**,在過濾器部分上搜尋Web安全裝置並應用過濾器

| Hostname          | Hostname or Connector GUID | Group                    |                     | ~ |
|-------------------|----------------------------|--------------------------|---------------------|---|
| Operating System  | ~                          | Policy                   |                     | ~ |
| Connector Version | web                        | Internal IP              | Single IPv4 or CIDR |   |
| Flag              |                            | External IP              | Single IPv4 or CIDR |   |
| Fault             | Web Security Appliance     | Last Seen                | Any Date            | ~ |
| Fault Severity    | ~                          | Definitions Last Updated | None Selected       | ~ |
| Isolation Status  | None Selected              |                          |                     |   |
| Orbital Status    | None Selected V            |                          |                     |   |
| Sort By           | Hostname                   | Sort Order               | Ascending           | ~ |

如果註冊了多個WSA裝置,則可以使用檔案分析客戶端ID來識別它們。

如果展開裝置,您可以看到它屬於哪個組、應用的策略和裝置GUID可用於檢視裝置軌跡。

| Hostname         | VLNWS                                | Group       | 185 | Group                   |
|------------------|--------------------------------------|-------------|-----|-------------------------|
| Operating System | Web Security Appliance               | Policy      | ÷   | _policy                 |
| Device Version   |                                      | Internal IP |     |                         |
| Install Date     |                                      | External IP |     |                         |
| Device GUID      | 67f8cea0-c0ec-497d-b6d9-72b17eabda5d | Last Seen   |     | 2020-05-20 03:51:32 CDT |

#### 在策略部分,可以配置應用到裝置的簡單自定義檢測和應用控制 — 允許。

#### dit Policy

Network

| Name             | network_policy                |      |   |  |
|------------------|-------------------------------|------|---|--|
| Description      |                               |      |   |  |
|                  |                               |      |   |  |
| Outbreak Control |                               |      |   |  |
|                  | Custom Detections - Simple    | None | ~ |  |
|                  | Application Control - Allowed | None | ~ |  |
|                  |                               |      |   |  |
|                  |                               |      |   |  |

# 檢視WSA的「裝置軌跡」部分很有用,您需要開啟另一台電腦的裝置軌跡並使用裝置GUID。

#### 更改將應用於URL,如圖所示。

https://console.amp.cisco.com/computers/c359f0b9-b4be-4071-9570-7d10c50df5bd/trajectory2

https://console.amp.cisco.com/computers/67f8cea0-c0ec-497d-b6d9-72b17eabda5d/trajectory2

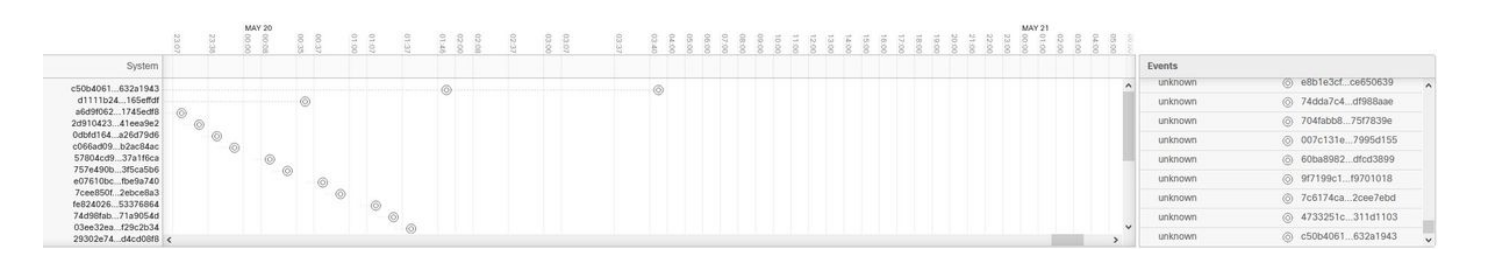

對於Threat Grid,有一個閾值90,如果檔案在該數值下獲得分數,則該檔案不會受到惡意攻擊,但 是您可以在WSA上配置自定義閾值。

| anced | Routing Table:                        | Management                                                                          |
|-------|---------------------------------------|-------------------------------------------------------------------------------------|
|       | Advanced Settings for File Reputation |                                                                                     |
|       | T Advanced Settings for File Analysis |                                                                                     |
|       | File Analysis Server:                 | AMERICAS (https://panacea.threatgrid.com) v                                         |
|       | Proxy Settings:                       | Use File Reputation Proxy Server: Port: 80 Username: Passphrase: Retype Passphrase: |
|       | File Analysis Client ID:              | 02_VLNWSA                                                                           |
|       | Advanced Settings for Cache           |                                                                                     |
|       | Threshold Settings                    |                                                                                     |
|       | File Analysis Threshold Score:        | Use value from cloud service: 90  Enter custom value:                               |

# 疑難排解

### WSA不會重定向到AMP頁面

- •確保防火牆允許AMP所需的地址,按一下<u>此處</u>。
- 確保您已選擇正確的AMP雲(避免選擇傳統雲)。

## WSA不會阻止指定的SHA

- 確保您的WSA位於正確的組中。
- 確保您的WSA使用正確的策略。
- 確保SHA在雲上不是乾淨的,否則WSA將無法阻止它。

### WSA不會出現在我的TG組織上

- 確保您選擇了正確的TG雲(美洲或歐洲)。
- 確保防火牆允許TG所需的地址。
- 注意File Analysis Client ID。
- 在「使用者」部分下搜尋它。
- 如果您沒有找到它,請聯絡思科支援人員,以便他們能夠幫助您在組織之間移動它。